## 上海税协线上继续教育操作流程(2020版)

一、用户注册及登录

 税务师未加入税务师协会的,请登录中税协网校 (http://www.cctaa-wx.cn/),点击注册并填写相关信息进行注册 后登陆。

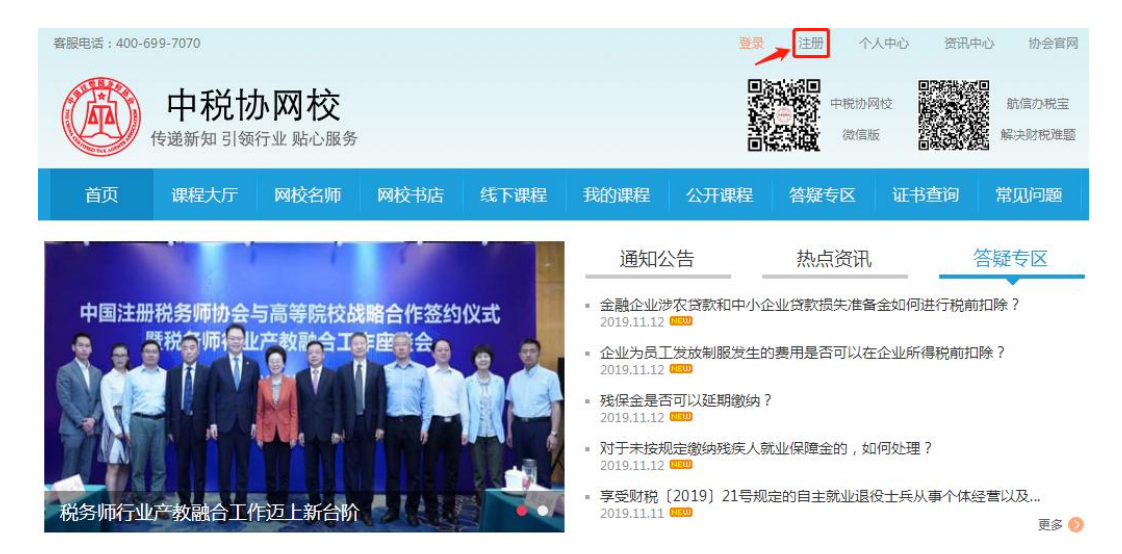

|            | 中税协网校用户注册           |                          |
|------------|---------------------|--------------------------|
|            | 请您仔细填写以下注册信息,*为必填项  | :                        |
|            | (這馨提示:请认真填写您的身份值息,  | 一经填写不可修改!)               |
| • 手机号码     |                     | ● 请准确填写                  |
| • 验证码      | 北京 看不清? 換一张         |                          |
| • 坦信验证码    | 获取手机验证码             | ]                        |
| * 设置密码     |                     | 6-16位字母、数字、特殊字符(◎ ≠ _)至少 |
| • 确认密码     |                     | ♥ 四逆!                    |
| • 用户名称     |                     |                          |
| • 直实姓名     |                     | ● 请准确填写                  |
| • 性别       | ○男 ○女 ❷请准确填写        |                          |
| • 常用邮箱地址   |                     |                          |
| * 证件类型     | 遺洗探 ▼               |                          |
| • 证件号码     |                     | ● 请准确填写                  |
| • 属于下列哪类人员 | 请选择 🔻               |                          |
| • 地区       | 请洗搔  ▼              |                          |
| 所学专业       |                     |                          |
| 最高学历       | 未洗糧 ▼               |                          |
| 单位名称       |                     |                          |
| 工作地点       | 未选择 ▼   未选择 ▼       |                          |
| 业务类别       | 政策編演                |                          |
| 职业         |                     |                          |
| _          | ■ 我同意接受(中税协网校系统用户注册 | 10-123                   |
|            | 立即注册                |                          |

税务师加入税务师协会的可使用个人会员号、身份证号加中税协信息服务平台密码方式登录(默认密码: 88888888)。

 在事务所工作并在中税协信息服务平台中添加过人员信息的其他从业人员可使用身份证号加密码的方式登录(默认密码: 888888888)。

4.税务师原来只使用安全盘登录方式登录、或忘记登陆密码的,
 在首页点击登录→忘记密码→信息服务平台→进入中税协信息服务
 平台填入相关信息进行密码修改:

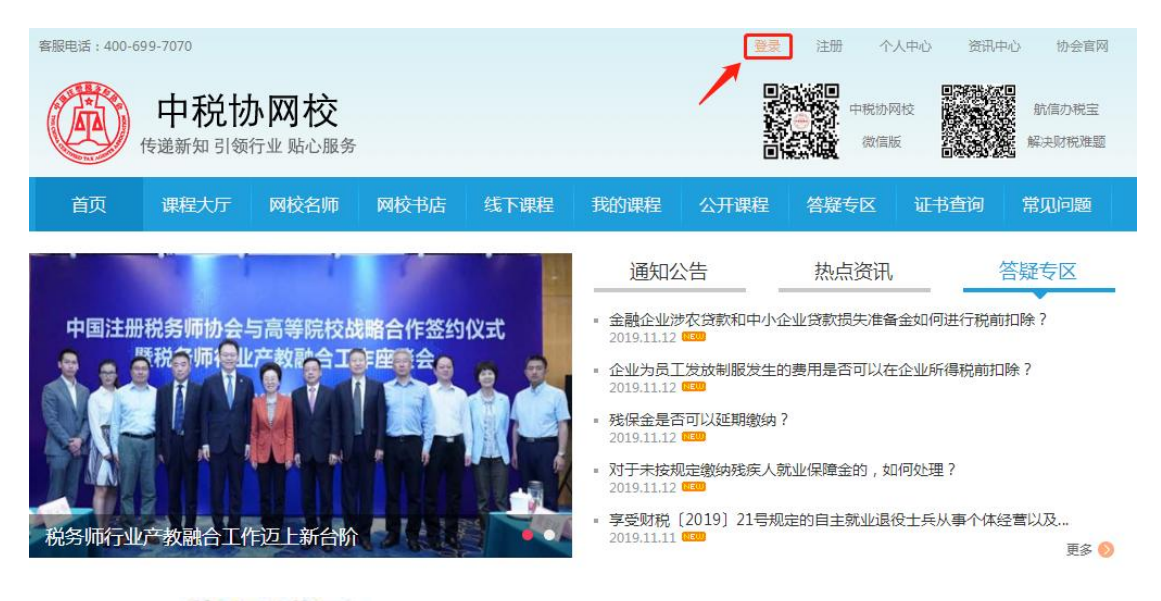

学员登录

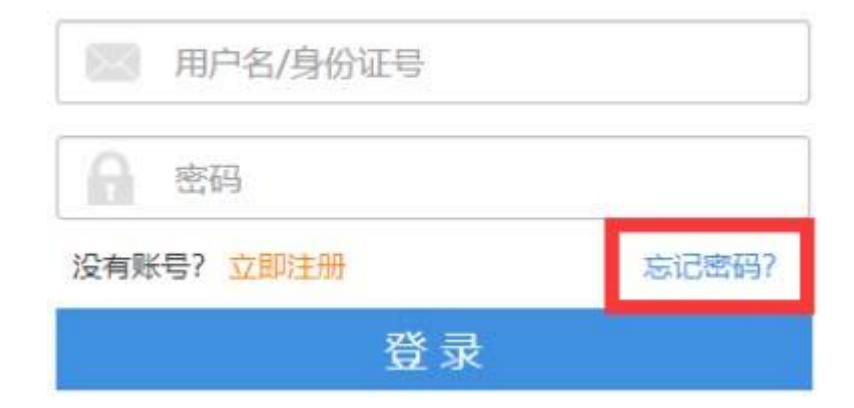

|             |                             | 密码找回                                    |  |
|-------------|-----------------------------|-----------------------------------------|--|
|             | 如果:                         | 您是尊贵的会员用户,请前往 <mark>信息服务平台</mark> 找回密码! |  |
|             | * 手机号码                      |                                         |  |
|             | * 短信验证码                     | 获取手机验证码                                 |  |
|             | * 新密码                       |                                         |  |
|             | * 确认新密码                     |                                         |  |
|             |                             |                                         |  |
|             |                             | 立即找回                                    |  |
| 全国服务执线      | • 400-082-5868              |                                         |  |
| 中税<br>cctaa | 协信息服务平台<br>service platform | 忘记密码                                    |  |
|             |                             |                                         |  |
|             |                             | 1 用户基本信息     2 重置密码     3 完成            |  |
|             |                             |                                         |  |
|             |                             | * 用 户 名                                 |  |
|             |                             | * 手机号码                                  |  |
|             |                             | *验证码 6世6.3                              |  |
|             | 1                           | * 短信验证码 获取手机验证码                         |  |
|             |                             | 下一步                                     |  |

二、选课、听课、完成练习、查询成绩

 选课:进入首页→点击"课程大厅"→选择任意课程(价格 为0元)→点击"选择课程",如下图:

| 中税协网校 传递新知引领行业 贴心服务                                                                                                    | 中形均用位 的信力积至 的信力积至 的信力积至 的信息 化二乙二乙二乙二乙二乙二乙二乙二乙二乙二乙二乙二乙二乙二乙二乙二乙二乙二乙二乙                                                                                                    |
|----------------------------------------------------------------------------------------------------|----------------------------------------------------------------------------------------------------|
| 首页 课程大厅 网校名师 网校书店 线下课程 我的课程 公开课程                                                                                                    | 答疑专区 证书查询 常见问题                                                                                                    |
| 请输入搜索关键字                                                                                                    | <sub>标题</sub> · Q                                                                                                    |
| 税种: 全部 增值税 企业所得税 关税 消费税 个人所得税 房产税 印花税 车船税<br>资源税 耕地占用税 城市维护建设税 烟叶税 综合 环境保护税                                                                                                    | 契税 城镇土地使用税 土地增值税                                                                                                    |
| 行业: 全部 房地产 建筑业 金融业 通用 居民服务、修理和其他服务业 信息传输、软件<br>文化、体育和娱乐业 交通运输、仓储和邮政业                                                                                                    | 和信息技术服务业 制造业                                                                                                    |
| 模块: 全部 政策解读 营改增 准则规定 会计实务 案例分析 海关税收税收优惠 全部 税务师能力                                                                                                    | 国办税技能竞赛培训课程 增值税改革                                                                                                    |
| 适用人群: 全部 税务师 从业人员 财税人员                                                                                                    |                                                                                                    |
| 开课时间: 全部 一周内 一个月内 一年内 一年以上                                                                                                    |                                                                                                    |
| 价格: 全部 1-599 600-999 1000-1999 2000-2999 3000及以上                                                                                                    |                                                                                                    |
| 排序 发布日期 ◆ 评分 ◆ 人气 ◆ 销量 ◆                                                                                                    | 共113 门课程                                                                                                    |
| #F7在時个人有業<br>个人所得限效率的確認         #自給務券券<br>現务文书用写能力提升调修<br>主味人: 重音序         #自給券券<br>現务文书用写能力提升调修<br>主味人: 重音序         #自給券券<br>現务文书用写能力提升调修<br>主味人: 重音序         #自給券券<br>現分文書用或法力提升技巧<br>主味人: 重音序           关于无住所个人有关个人所得脱政<br>3.4字时         上线时间:2019-08-23         - #超税务师税次政策解读能力引 | 使用         日本田 を2006<br>(大子病果早菜を中意意気力)<br>地面形年泉戸田力(あい)<br>(本)(小いいいい))         日本田<br>(大子病果早菜を申意意力)           世界・日本         日本田<br>(大子明県环境保护税应税汚染物通…)           日の8-23         1.2学时 |
| 中税协网校 传递新知引领行业 贴心服务                                                                                                    | 中期协同校 副建設 動產力規畫<br>在一個人的同位 建建筑 動產力規畫<br>建築 輸送的規畫                                                                                                    |
| 首页 课程大厅 网校名师 网校书店 线下课程 我的课程 公开课程                                                                                                    | 答疑专区 证书查询 常见问题                                                                                                    |
| 关于无住所个人有关<br>个人所得税政策的理解<br>● ■<br>● ●<br>● ●<br>● ●<br>● ●<br>● ●<br>● ●<br>● ●<br>● ●<br>● ●                                                                                                    | 所得税政策的理解                                                                                                    |
| 课程目录 查看评价 资料下载 展开>                                                                                                    | 课程简介                                                                                                    |
| 第一章 前税义务的判定                                                                                                    | 课程概述:本课程围绕无住所个人的<br>个人所得税相关事项展开 通过知税以务                                                                                                    |
| 第一节 🔶 纳税义务的判定                                                                                                    | 的判定、住所的规定、所得来源地的规                                                                                                    |
| <ul> <li>第二章 关于住所的规定</li> <li>第一节 关于住所的规定</li> </ul>                                                                                                    | 定, 收入線及粉成的计算, 实金取权激<br>励、高管人员、双重税收居民身份的情形<br>等内容的讲解,使学员能够对相关法律法<br>却及实际爆作者大致的了解。                                                                                                    |
| <ul> <li>第三章 所得未源地的规定</li> <li>第一节 所得未源地的规定</li> </ul>                                                                                                    | 阅读全文<br>课程输介 讲师简介                                                                                                    |

## 2. 听课: 进入首页→点击"个人中心"→点击已选择的课程

| 客服电话:400-699-7070                                         |                                                         |                               |                                                                                                    |           | 个人中                                                                                                    | 中心 资讯中            | 心 协会官网                                                                                            |
|-----------------------------------------------------------|---------------------------------------------------------|-------------------------------|----------------------------------------------------------------------------------------------------|-----------|----------------------------------------------------------------------------------------------------|-------------------|---------------------------------------------------------------------------------------------------|
| 中税协                                                       | <b>》 网校</b><br>行业 贴心服务                                  |                               |                                                                                                    |           | 中税协网校<br>100 中税协网校                                                                                                    |                   | 航信办税宝<br>解决财税难题                                                                                   |
| 首页 课程大厅                                                   | 网校名师 网校书店                                               | 线下课程                          | 我的课程                                                                                                    | 公开课程      | 答疑专区                                                                                                    | 证书查询              | 常见问题                                                                                              |
| 中国税务师行业人才发展<br>容服电话: 400-699-7070                         | <ul> <li>・・・・・・・・・・・・・・・・・・・・・・・・・・・・・・・・・・・・</li></ul> |                               | 通知公告     热点资讯     答疑专区       通知公告     热点资讯     答疑专区       • 金融企业涉农贷款和中小企业贷款损失准备金如何进行税前扣除?     2019.11.12 (****)       • 企业为员工发放制服发生的费用是否可以在企业所得税前扣除?       2019.11.12 (************************************ |           |                                                                                                    |                   |                                                                                                   |
|                                                           |                                                         |                               |                                                                                                    | D)        |                                                                                                    |                   |                                                                                                   |
| 中税协                                                       | <b>內 网 校</b><br><sup>行业 贴心服务</sup>                      |                               |                                                                                                    |           | 中税协会<br>中税协会<br>後信期                                                                                                    | 网校<br>反           | 成日<br>航信力税宝<br>解决财税难题                                                                             |
| <ul> <li>         ・・・・・・・・・・・・・・・・・・・・・・・・・・・・・</li></ul> | ト <b>网 校</b><br>テ业 贴心服务<br>网校名师 网校书店                    | 1   线下课程                      | 我的课程                                                                                                    | 回<br>公开课程 | <ul> <li>中税协府</li> <li>一税协府</li> <li>一税</li> <li>一税</li> <li>一税</li> <li>一税</li> <li>一税</li> <li>一</li> <li>一</li> <li>ー</li> <li>ー</li></ul> | Rick<br>反<br>征书查询 | 新信办税宝<br>航信办税宝<br>解决财税难题<br><b>常见问题</b>                                                           |
| <ul> <li>中税协<br/>(支援新知 引领和</li> <li>(連発大庁)</li> </ul>     | D                                                       | <ul> <li>         ・</li></ul> | 我的课程<br>新有年度<br><b>3.4</b><br>已购买学时                                                                                                    | 公开课程      | 中税协研<br>微信期<br>各現专区<br>所有年度<br>0<br>已完成学时                                                                                                    | Wt<br>fu<br>证书查询  | <ul> <li>新信力税宝</li> <li>解決財税准题</li> <li>第几问题</li> <li>2019-11</li> <li>13</li> <li>星期三</li> </ul> |

 完成练习:单门课程所有章节听课完成后进行课程测试(课 程成绩必须达到正确率 100%),如下图:

| 验      |              |                        |                  |                  |                    |                            |        | Z  |                  |         |
|--------|--------------|------------------------|------------------|------------------|--------------------|----------------------------|--------|----|------------------|---------|
|        |              |                        | 课程测验             |                  |                    |                            |        |    | 深化增值积改革——"退"还曾   | 組織策     |
| 当前第1题  | 1(共5题)       |                        |                  |                  |                    | 课程测验                       |        |    | 第一章 "退"还留抵政策背景   |         |
| 1(単決数) | ) 自2019年4月1日 | 3起,纳税人当期允许退还的增量        | 留抵税额,按照以下公       | 本随用时<br>试计算:余许误语 | :1分30秒 引<br>的增量留抵税 | 则余用时: 28分31秒<br>读=增量留抵税额x进 |        |    | 第一节"遗"还留抵政策      | ⊙       |
| 項构成比例× | ×().         |                        |                  |                  |                    |                            |        |    | 第二章"退"还留抵政策原理分析  | i       |
| A 40%  |              |                        |                  |                  |                    |                            |        |    | 第二章 "退"还留抵政策内容   | U       |
|        |              |                        |                  |                  |                    |                            |        |    | 第一节"退"还留抵政策      | $\odot$ |
| B 50%  |              |                        |                  |                  |                    |                            |        |    | 第四章 "退"还留抵政策规定及事 | 語       |
| C 60%  |              |                        |                  |                  |                    |                            |        |    | 第一节 "退"还留抵政策…    | ⊙       |
| D 80%  |              |                        |                  |                  |                    |                            |        |    | 第五章 "退"还留抵业务办理   | ~       |
|        |              |                        |                  |                  |                    |                            |        |    | 第一节"退"还留抵业务      | ۲       |
|        |              |                        | 下一题》             |                  |                    |                            |        |    | WAX2015E PASE    |         |
|        | _            |                        |                  |                  |                    |                            |        |    | _                |         |
|        |              |                        |                  |                  | 课程测验               |                            |        |    |                  |         |
|        |              | 你最近一次的测验成绩如下:          |                  |                  |                    |                            |        |    |                  |         |
|        |              |                        |                  | 00%<br>助率        |                    | wiłanstoji<br>5<br>5       |        |    |                  |         |
|        |              | 测验时间: 2019-11-13 13:57 | :13              |                  |                    |                            |        |    |                  |         |
|        |              | 你最近一次的测验成绩如下:          |                  |                  |                    |                            |        |    |                  |         |
|        |              | 用时                     | (砂)              |                  |                    |                            | 答对 📕 🖲 | 時冊 |                  |         |
|        |              |                        | 5<br>4<br>3<br>2 |                  |                    |                            |        |    |                  |         |
|        |              |                        |                  |                  |                    |                            |        |    |                  |         |
|        |              |                        | 0                | 2                | 3                  | 4                          | 5 858  |    |                  |         |

4. 查询成绩: 进入首页→点击"个人中心"→点击"我的成绩"→选择要打印的时间段→点击"查询"、"打印预览"、"打印", 如下图:

| 審服电话:400-699-7070 |                        |                          |              |         | 个人中心 资讯   | 中心 协会官网                |
|-------------------|------------------------|--------------------------|--------------|---------|-----------|------------------------|
| 使递新知 引领行业         | 网校<br><sup>业贴心服务</sup> |                          |              |         | Rib File  | (月)<br>航信力税宝<br>解决财税难题 |
| 首页 课程大厅 日         | 网校名师 网校书店              | 线下课程 我的                  | 课程 公开        | 课程 答疑专[ |           | 常见问题                   |
|                   | 我的成绩<br>选择打印时间 2019    | -10-01 到 2020-(          | 06-30        | 查询      | 打印预览 打    | TED                    |
|                   | 序号                     | 课程名称                     | 完成时间         | 课程时长    | 听课时长 (分钟) | 成绩                     |
|                   | 1 深化增值税改革              |                          | 2019-11-13   | 0.8课时   | 4         | 合格                     |
| ■ 我的课程            |                        | ΦT                       |              |         |           |                        |
| 已购买课程             | 已完成1门课程,课程时            | 长 <b>0.8学时</b> (36分钟),听谢 | 时长4分钟        |         |           |                        |
| 未完成课程             |                        |                          |              |         |           |                        |
| 已完成课程             | 1. 在事务所从               | 人业的税务师调                  | <b>联联时长不</b> | 少于32学时  | †(1440分)  | 中),听                   |
| 已过期课程             | 课时长不少于                 | =1440分钟。                 |              |         |           |                        |
| ☑ 我的笔记            | 2. 在事务所工               | <b>L作的其他从</b> 」          | 上人员课程        | 时长不少于   | -10学时(4   | 50分钟)                  |
| 我的笔记              | , 听课时长不                | 与少于450分钟                 | •            |         |           |                        |
| 🗮 我的订单            | 3. 不在事务所               | 斤工作的税务师<br>〒450八號        | 市课程时长        | :不少于10学 | 牟时(450分   | 钟), 听                  |
| 待支付订单             | 课时长不少了                 | -450万节甲                  |              |         |           |                        |
| 已支付订单             |                        |                          |              |         |           |                        |
| 发票管理              |                        |                          |              |         |           |                        |
| □ 我的成绩            | ]                      |                          |              |         |           |                        |
| 我的成绩              |                        |                          |              |         |           |                        |

三. 事务所登录后台查询流程

 税务师事务所进入中税协网校,点击登录→机构登录跳转至 中税协网校机构管理平台。税务师事务所可使用本所安全盘上的账号 及密码(默认密码为:88888888)进入中税协网校机构管理平台查阅 本所内学员的学习情况。

| 客服电话:400-699-7070                                  |                                                  | 豊慶                                                                                             | 注册 个人中心                                                                     | 资讯中心 协会官网                |
|----------------------------------------------------|--------------------------------------------------|------------------------------------------------------------------------------------------------|-----------------------------------------------------------------------------|--------------------------|
| 中税协网校 传递新知引领行业 贴心剧                                 | 3<br>务                                           |                                                                                                | 中院协网校                                                                       | 前信の税主<br>航信の税主<br>解決財税推盟 |
| 首页 课程大厅 网校名师                                       |                                                  |                                                                                                |                                                                             |                          |
| 中国注册税务师协会与高等院,<br>一、一、税分师将一业产效合会<br>税务师行业产数融合工作迈上新 | 女战略合作签约仪式     丁字座美会     子员登录     身份证号/注册号/用户4    | 通知公告<br>- 金融合业涉农贷款和中小公<br>2019.11.12 □<br>- 企业为员工发放制 ↔<br>//////////////////////////////////// | 热点资讯,<br>シ业贷款损失准备金如何进行<br>改善用是否可以在企业所得<br>、<br>私业保障金的,如何处理?<br>定的自主就业退役士兵从事 | 答疑专区<br>示税前扣除?<br>税前扣除?  |
| 中税协信息服务平台<br>热门课程 ಾ≶ ●                             | 密码       沒有账号 ? 立即注册       登 录       必读 ! 新版登录方法 | 忘记密码?<br>注资结<br>结说明!                                                                           | fùll<br>系统                                                                  | 办法律法规库                   |
|                                                    | 中税协网<br>机构管理                                     | 交<br>平台                                                                                        |                                                                             |                          |
| ۲<br>۱<br>۱<br>۱<br>۲                              | <ul> <li></li></ul>                              | 马<br><u>息服务平台</u> 修改。                                                                          |                                                                             |                          |
|                                                    | <b>会员机构合作</b><br>电话:400-69<br>时间:09:00-          | <b>咨询</b><br>99-7070<br>17:00 ( 周一~周五<br>                                                      | )                                                                           |                          |

 税务师事务所点击培训查询,请选择 2020 年度网校继续教 育学习时间段(即 2020 年 10 月 1 日至 2021 年 6 月 30 日),身份 可选"全部",在事务所从业的税务师完成学时及听课学时须不少 于 32 学时;从业人员完成学时及听课学时须不少于 10 学时。

| 🛞 中税助网                                   | <b>校机构订单管理平台</b>          | 3         |                   |                      |                |                   |                   |                                  |                                     |                          |       |      |
|------------------------------------------|---------------------------|-----------|-------------------|----------------------|----------------|-------------------|-------------------|----------------------------------|-------------------------------------|--------------------------|-------|------|
| 「「「「」」、「「」」、「」、「」、「」、「」、「」、「」、「」、「」、「」、「 | 。<br>学员                   |           | Q<br>培训通问         |                      |                |                   |                   |                                  |                                     |                          |       |      |
| 学员课程                                     |                           |           |                   |                      |                |                   |                   |                                  |                                     |                          |       |      |
| 培训查询 - 亨                                 | 员课程                       |           |                   |                      |                |                   |                   |                                  |                                     |                          |       |      |
| 单位:<br>听课学时范围                            | 1:                        | * 8‡(6)   | ]: 2019-1<br>课程范围 | 10-01 · 20<br>: 完成課程 | 020-06-30<br>v |                   | ₩: 注册号、<br>人业的税务师 | <sup>姓名、手机号、身份证号</sup><br>完成学时及听 | <sup>勇⊕:</sup> 全罰 系<br>果学时须不少于32学时; | <sup>國勝):</sup><br>从业人员完 | ,成学时及 | 听课学时 |
| 提示:起始的<br>■ 学员                           | i间、截止时间为必增<br>课程 ( 共9名学员) | 1項号出报表需要同 | 同时选择时间            | 6087.89              |                | 须不少于1             | .0学时。             |                                  |                                     | λ.                       |       |      |
| 序号                                       | 注册号                       | 团体号       | 姓名                | 性别                   | 手机号码           | 证件号码              | 所属税协              | 身份                               | 单位名称                                | 完成学时                     | 听课学时  | 详情   |
| 1                                        | -                         | -         |                   | 男                    |                |                   | 上海税协              | 税务师事务所                           |                                     | 0                        | 0     |      |
| 2                                        |                           |           | 沈飞                | 男                    |                |                   | 上海税协              | 执业税务师                            |                                     | 0                        | 0     |      |
| 3                                        |                           |           | 黄士如               | 男                    |                | (10.000 (10.000)) | 上海税协              | 执业税务师                            | A CONTRACTOR OF                     | 0                        | 0     |      |
| 4                                        |                           |           | 顾海峰               | 男                    |                |                   | 上海税协              | 执业税务师                            | and the second second               | 0                        | 0     |      |
| 5                                        |                           |           | 戴祺                | 男                    |                |                   | 上海税协              | 执业税务师                            |                                     | 0                        | 0     |      |